変更内容 Version 2.7.5.8

<1>新規物件入力時 初期設定等の画面を省略する機能を追加

新規物件を入力する際、[工事概要(新規)]画面の登録後、[初期値設定画面]・[立面用部材選択]・[帳票選択]の各々の 画面について、設定を省いて入力画面に進むことが可能になりました。

この操作を可能にする為には、 <環境設定 > - < 一般 > の[新規物件初期設置画面] の設定を行なう必要があります。

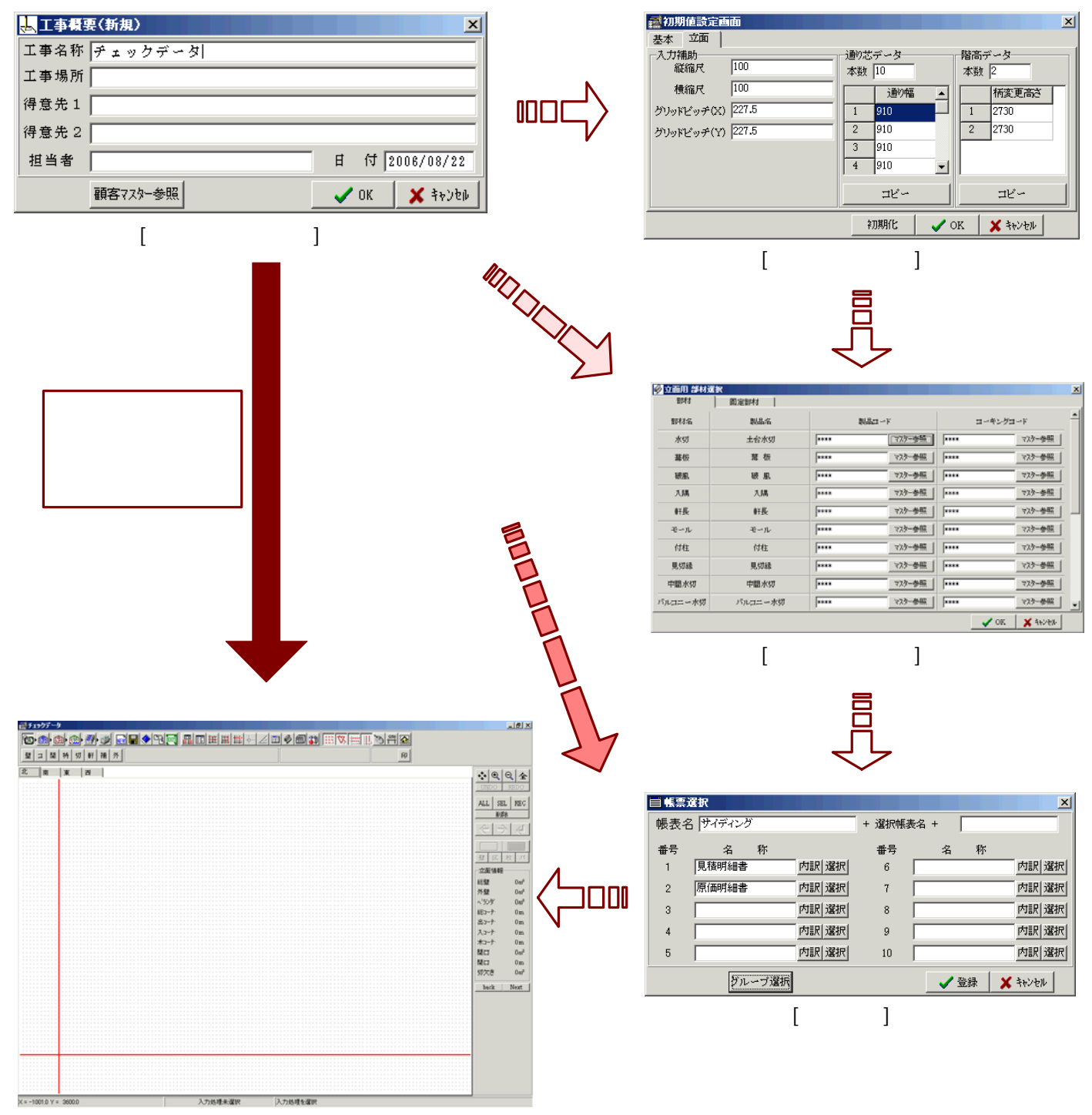

入力画面

# 新規物件の初期設定等省略の設定

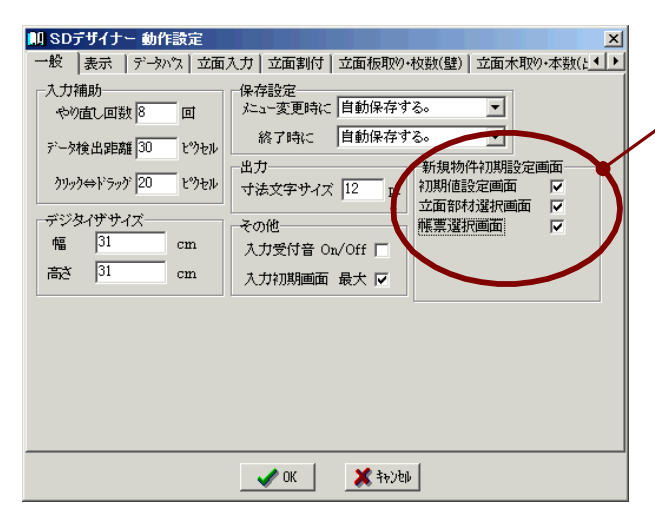

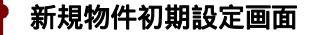

省略したい設定画面のチェックをはずします。

初期値は、すべてチェックが入った状態に なっています。 (初期値では、今までの入力の流れと同様に 全ての設定を行うようになっています。) 必要に応じてチェックをはずしてご利用下さい。

## 注意

省略された各設定は、それぞれ下記の初期設定を読み込み自動設定されています。 新規物件初期設定の省略機能を利用する場合は、それぞれの初期設定を正しく設定しておく必要があります。

| 「初期値設定画面1画面                                                                                                    |                                                            |
|----------------------------------------------------------------------------------------------------|------------------------------------------------------------|
|                                                                                                    |                                                            |
| 基本 立面                                                                                                    | 🛄 SDデザイナー 動作設定 🔀 🔀                                         |
| 入力補助<br>縦線民 100                                                                                                    | ──般   表示   データバス 立面入力   立面割付   立面板取り・枚数(壁)   立面木取り・本数(k・ ) |
| 本数 IU 本数 I                                                                                                    | 入力補助 □ □ 立面自動作成 □ □ □ □ □ □ □ □ □ □ □ □ □ □ □ □ □ □ □      |
| 1000 100 1000 1000 1000 1000 1000 1000                                                                                                    | 縦縮尺 100 上 上                                                |
| 2 910 2 275<br>2 910 2 2730                                                                                                    | 横縮尺 100 東                                                  |
| 3 910                                                                                                    | グリッドビッヂ(X) 91 西                                            |
| 4 910 💌                                                                                                    | グリッドビッチ(Y) 100 -                                           |
| コピー コピー                                                                                                    | 物件データー 初期入力方法 DXF自動開口取得                                    |
|                                                                                                    | 通9芯 壁 「フリー入力 ▼ 補助 2点入力 ▼ 取得 On/Off □                       |
|                                                                                                    | 桶変更高さ コーナー 2点入力 ▼ 軒天 2点入力 ▼ ペン№ 1                          |
|                                                                                                    | 使用部材選択 開口 2点入力 ・ 胴縁 2点入力 ・ 開口 1                            |
|                                                                                                    | 切欠き フリー入力 💌                                                |
| [立面用部材選択]画面                                                                                                    | BMP設定                                                      |
| South States States State                                                                                                    | 縮尺設定方法 全手動 ▼ 【手動設定】基点設定数 C 1辺 © 2辺                         |
| 1944<br>御友治<br>1944<br>1944<br>1944<br>1945<br>1945<br>1 | 【自動設定】固定縮尺 1/ 100 スキャナ精度 3 00 dpi                          |
| 水切 土台水切 **** **** **** ****                                                                                                    |                                                            |
|                                                                                                    | ■ UK                                                       |
| 被風 被風 **** マスター参照 **** マスター参照                                                                                                    |                                                            |
| 入済 入済 **** 723-参照 **** 723-参照                                                                                                    |                                                            |
| ● 日長 ● 日長 ● ・・・・  マスケー参照  ・・・・  マスケー参照  ・・・・  マスケー参照  ・・・・  ・・・・  ・・・・  ・・・・  ・・・・  ・・・・  ・・・・  ・・・・  ・・・・  ・・・・  ・・・・  ・・・・  ・・・・  ・・・・  ・・・・  ・・・・  ・・・・  ・・・・  ・・・・  ・・・・  ・・・・  ・・・・  ・・・・  ・・・・  ・・・・・  ・・・・・  ・・・・・  ・・・・・  ・・・・・  ・・・・・・                                                                                                    | <境境設定>-<立面入力>-[物件ナータ]                                      |
| モール モール **** 723-参照 **** 723-参照                                                                                                    |                                                            |
| 付柱 付柱 **** 723-参照 **** 723-参照                                                                                                    |                                                            |
| 見対線 見対線 マ25-参照 マ25-参照                                                                                                    |                                                            |
| 中間水切 中間水切 ===== マバー ==== マバー ==== マバー ==== マバー ==== マバー ==== マバー ==== マバー ==== マバー ==== マバー === マバー === マバー === マバー === マバー === マバー === マバー === マバー === マバー === マバー === マバー === マバー === マバー === マバー === マバー === マバー === マバー === マバー === マバー === マバー === マバー === マバー === マバー === マバー === マバー === マバー === マバー === マバー === マバー == マバー == マバー == マ                                                                                                    |                                                            |
|                                                                                                    | ■帳票設定                                                      |
|                                                                                                    | サイディング 屋根材 同樋 」                                            |
|                                                                                                    | · 帳表名 / ジィディング + 選択帳表名 +                                   |
| [帳要選択]画面                                                                                                    |                                                            |
| 「吸示运バ」四山                                                                                                    |                                                            |
| ■帳票選択                                                                                                    |                                                            |
| 帳表名 サイディング + 選択帳表名 +                                                                                                    |                                                            |
| 番号 名称 番号 名称                                                                                                    |                                                            |
| 1 見積明細書 内訳 選択 6 内訳 選択                                                                                                    | 4 内訳 9 内訳                                                  |
| 2 原価明細書 内訳 選択 7 内訳 選択                                                                                                    | 5 内訳 10 内訳                                                 |
| 3 内訳   選択 8 内訳   選択                                                                                                    |                                                            |
| 4 内訳 選択 9 内訳 選択                                                                                                    | ユビー 登録 🗶 キャンセル                                             |
| 5 内訳 選択 10 内訳 選択                                                                                                    |                                                            |
| グループ選択 ダ 登録 メキンセル                                                                                                    | < マスター> - < 共通> - < 帳票出力> - < 帳票>                          |
|                                                                                                    | の1番目に設定された帳票設定                                             |
|                                                                                                    |                                                            |
|                                                                                                    |                                                            |

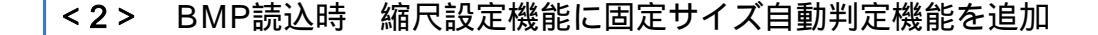

BMP読込時に、縮尺を自動判定する機能が追加されました。

縮尺設定に、[全手動]・[半自動]・[全自動]の3つのパターンを設けてありますので、読み込む図面応じて 設定を選択して利用して頂けます。(2点を指示し、その2点間の実寸距離を入力して縮尺設定を行うという 今までの方法は[全手動]のパターンとなります。)

この設定を選択する為には、<環境設定>-<立面入力>の[BMP設定] において、縮尺設定方法を選択し 【手動設定】又は【自動設定】を行なう必要があります。

## 全自動縮尺設定

縮尺設定を全自動にした場合は、環境設定の固定の縮尺設定値を読み込みますので、 画像データ読み込みを行なったあと、縮尺設定を省略して立面に登録ができます。

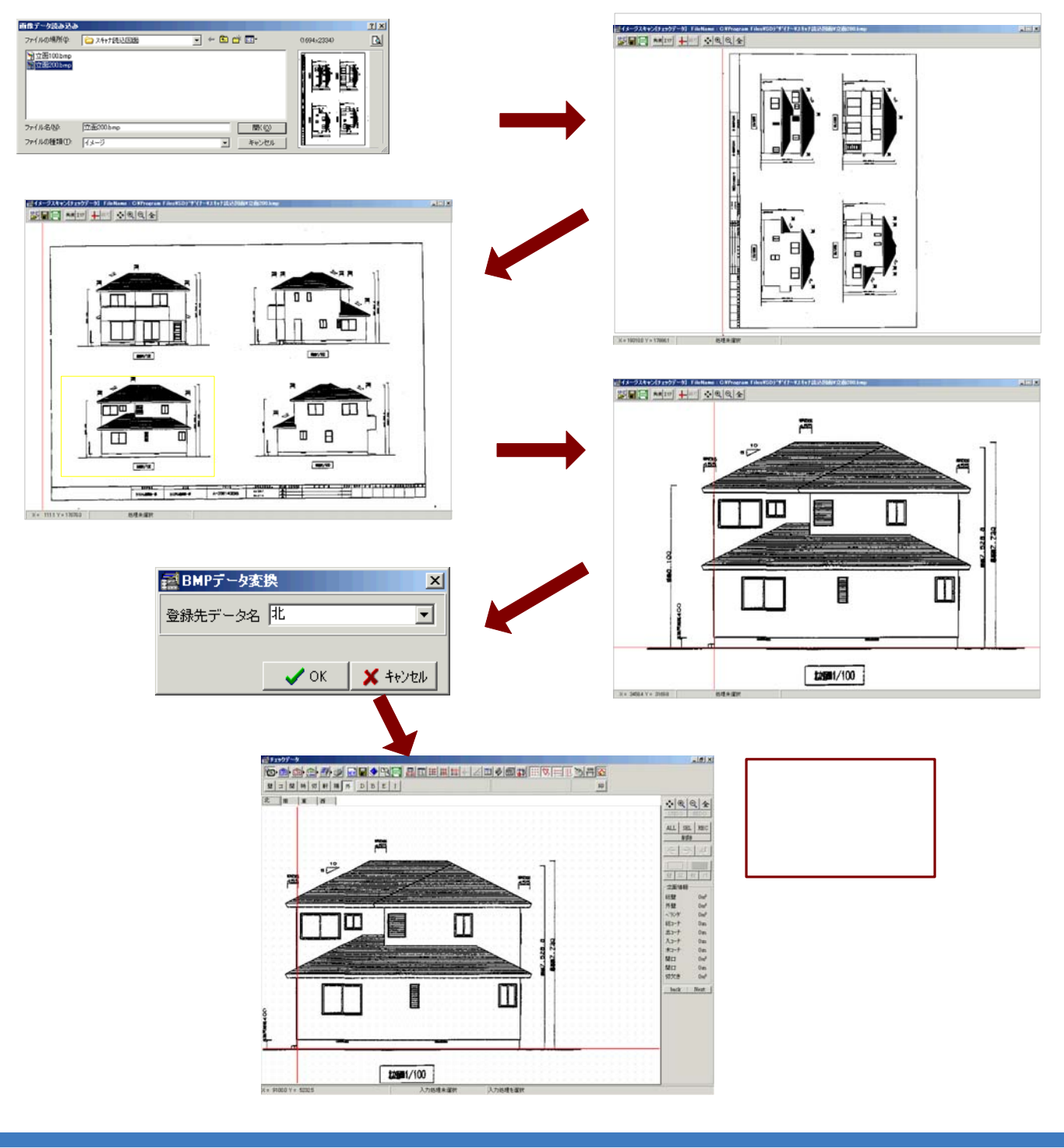

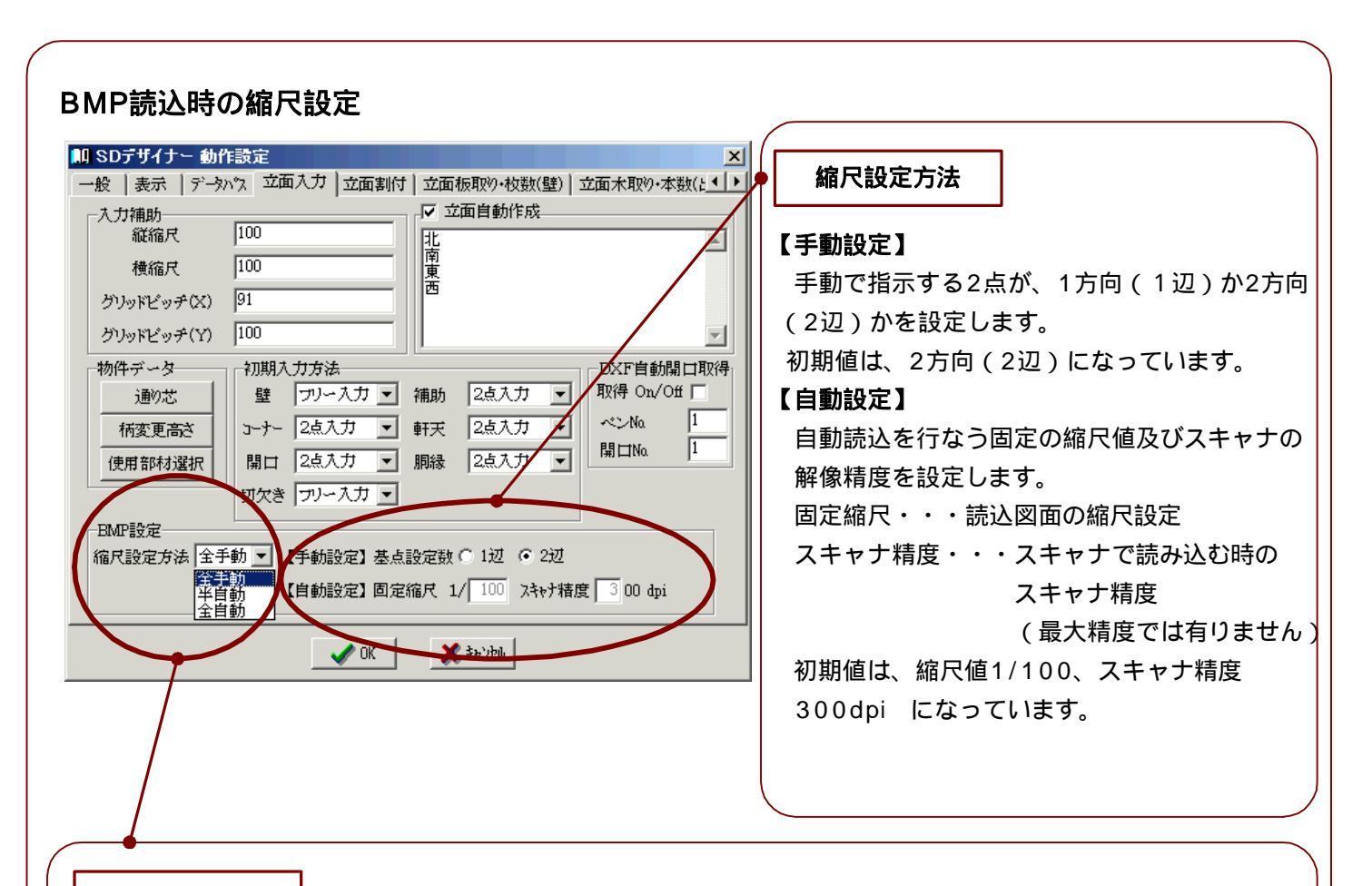

## 縮尺設定方法

# 全手動

今までの入力と同様に、手動で2点を指示しその2点間の実寸距離を入力して縮尺設定を行います。 読込を行なう図面の縮尺が不正確な図面(コピー・青焼・FAX図面など)の場合にご利用下さい。

### 全自動

環境設定の自動設定で設定されている固定の縮尺設定値を読み込みます。 (2点指示の手動入力が省かれます。) 読込を行なう図面の縮尺が固定で正確な図面(プロッタ・プリンタで出力した図面など)の場合にご 利用下さい。

#### 半自動

手動で2点を指示し2点間の実寸距離を入力すれば、手動での縮尺設定を行います。 2点指示を行なわなければ、環境設定の自動設定で設定されている固定の縮尺設定値を読み込みます。 読込を行なう図面の縮尺が固定で正確な図面が多いが、一部に不正確な図面がある場合にご利用下さい。

初期値は[全手動]の状態になっています。(今までの入力の流れと同様の設定になっています。)

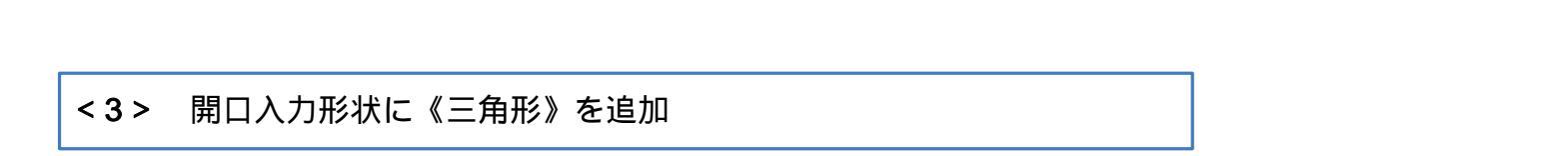

開口の入力に3点入力が追加され三角形の開口の入力が可能になりました。

切り妻壁部分の三角の開口など、今までは四角形で入力し減算していた開口面積や開口外周長さ等が開口の入力だけで 求める事ができます。

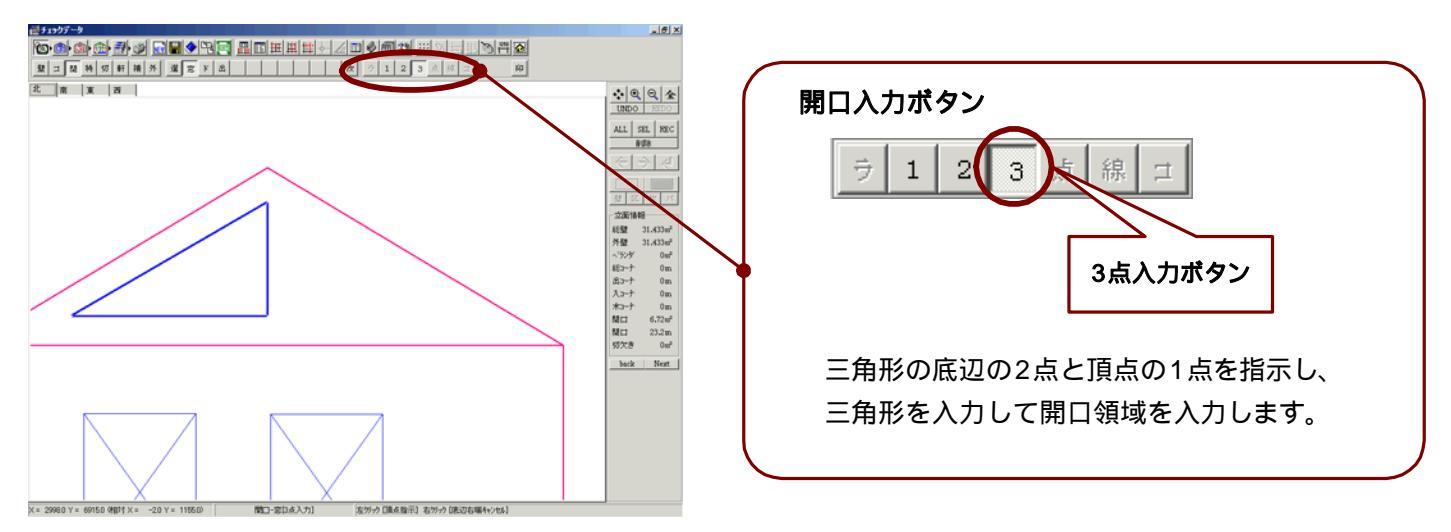

<4> 副資材自動配置機能に壁別配置機能を追加

副資材の壁ごとの拾い出しが可能になりました。

副資材の自動配置(【全】処理・【面】処理)に<【壁】処理>が追加され、【全】・【面】処理の場合と 同じように、あらかじめマスターで自動拾い出し設定されている副資材を<u>壁ごとに</u>自動で拾い出しを行ないます。 1・2階でコーキングやジョイナーが異なるなど副資材を分ける必要がある物件で有効にご利用いただけます。

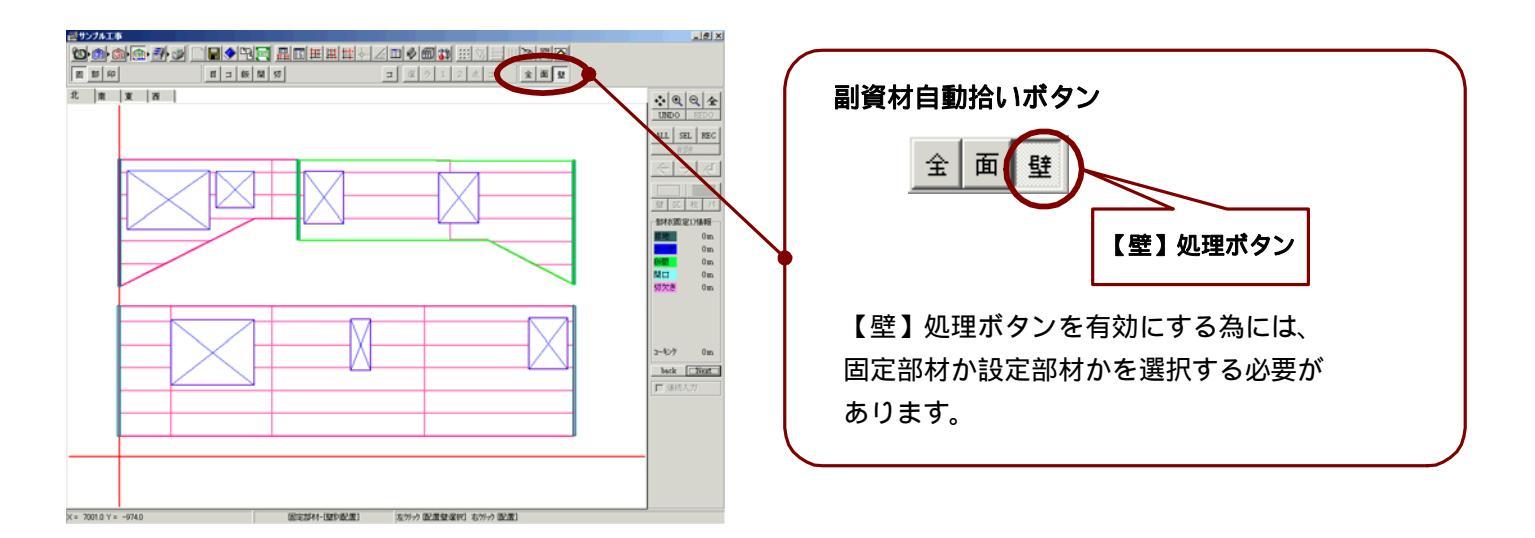

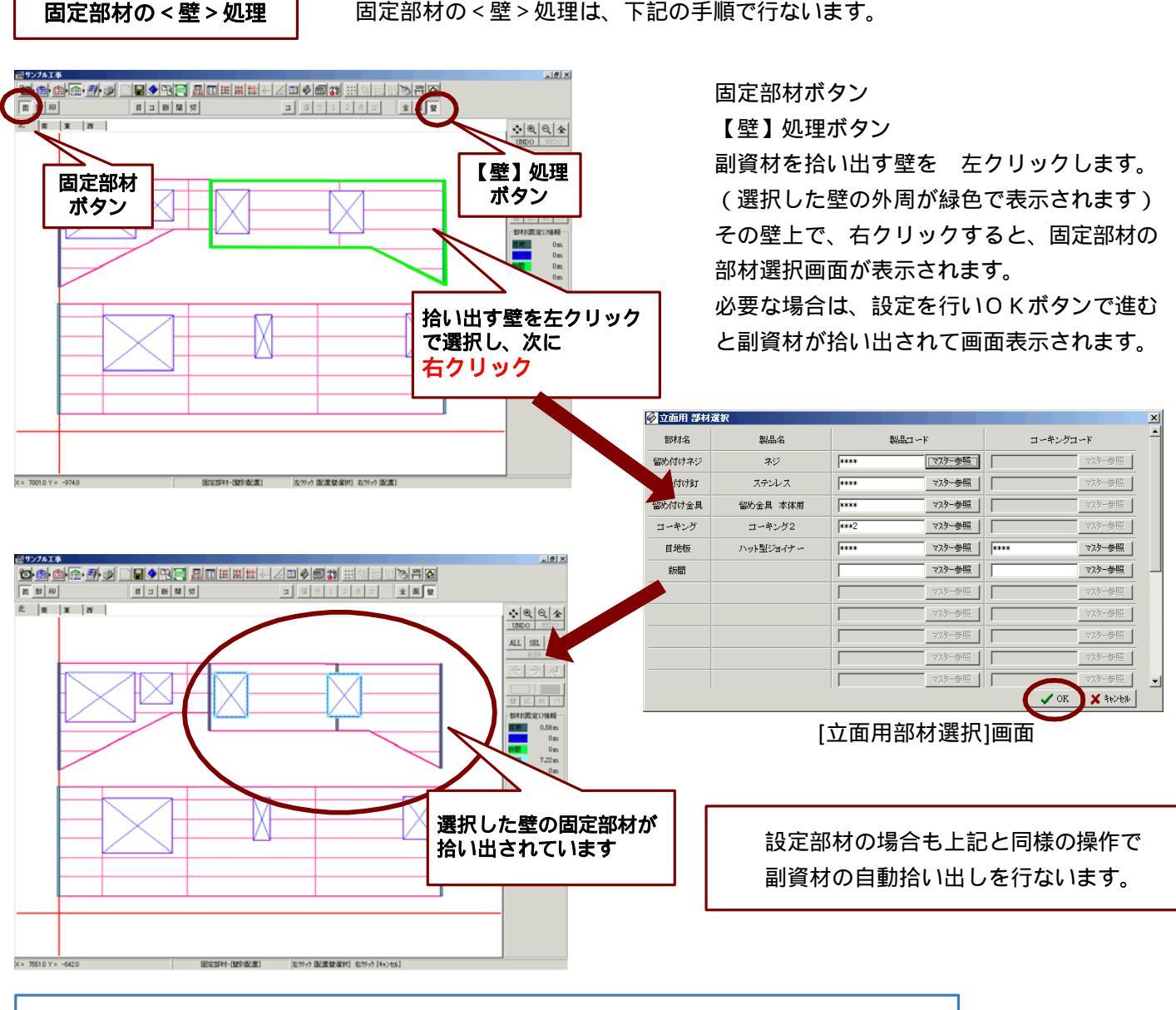

# <5> 積算画面 表示列の固定機能を追加

積算画面において、[名称]・[コード]・[寸法]の各々の表示列 をリスト左側に固定で表示させることが可能になりました。

固定している列の入力項目は、今までと同様にリスト表示 されています。入力値が変更された場合、固定している列の 内容も連動して変更されます。

この操作を可能にする為には、<環境設定>-<印刷>の [積算リスト固定表示]の設定を行なう必要があります。

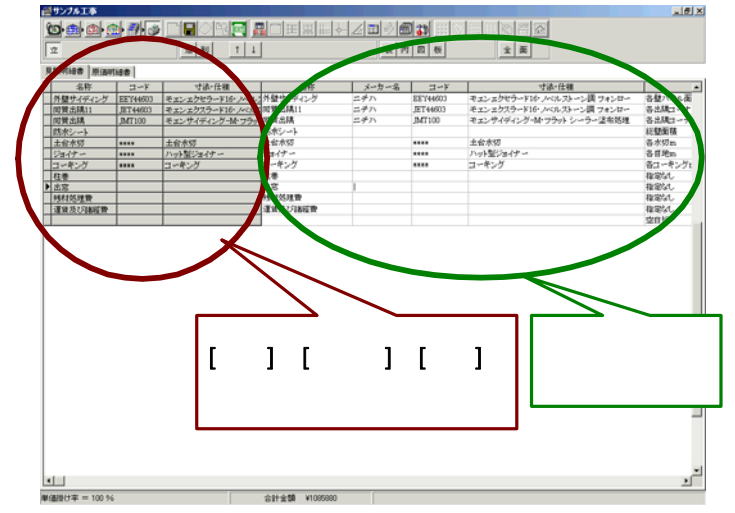

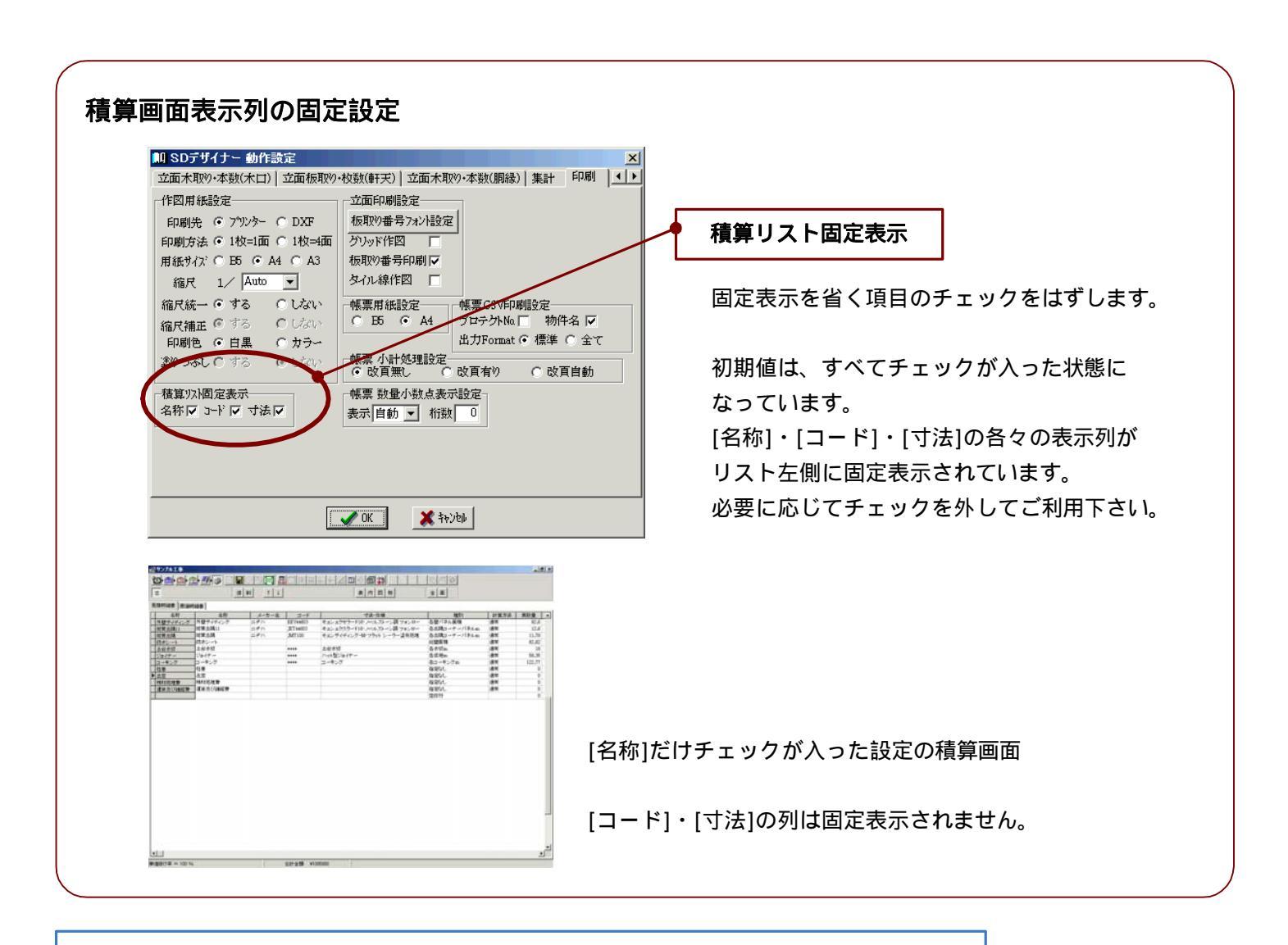

# <6> 製品登録画面 [コード]・[製品名]を固定表示に変更

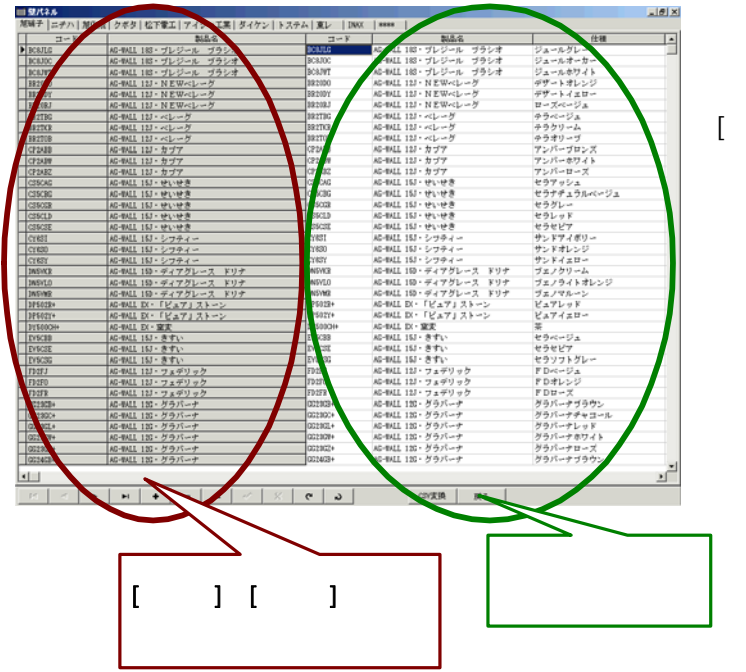

<マスター> - <立面>の製品登録画面において[コード] [製品名]が常にリスト左側に固定で表示されるように機能 変更されました。

固定している列の入力項目は、今までと同様にリスト表示され ています。入力値が変更された場合、固定している列の内容も 連動して変更されます。

下記のマスター登録の画面に付いて固定表示されています。 パネル製品・・・ 壁・コーナー・(軒天) 部材製品・・・ 部材・固定部材 (胴縁 ・・・ 胴縁) 軒天・胴縁 については、オプション機能が 追加されている場合に表示されます。 <7> マスター及び環境設定のバックアップ/リストア機能を追加

マスターファイルのバックアップをする機能及びリストア機能(バックアップしたファイルを戻す機能)が追加 されました。再インストール等にご利用いただけます。

注意 バックアップとリストアの機能は同一のVer間においてのみ有効です。 <u>異なるVerのバックアップファイルをリストアする事はできません</u>のでご注意ください。

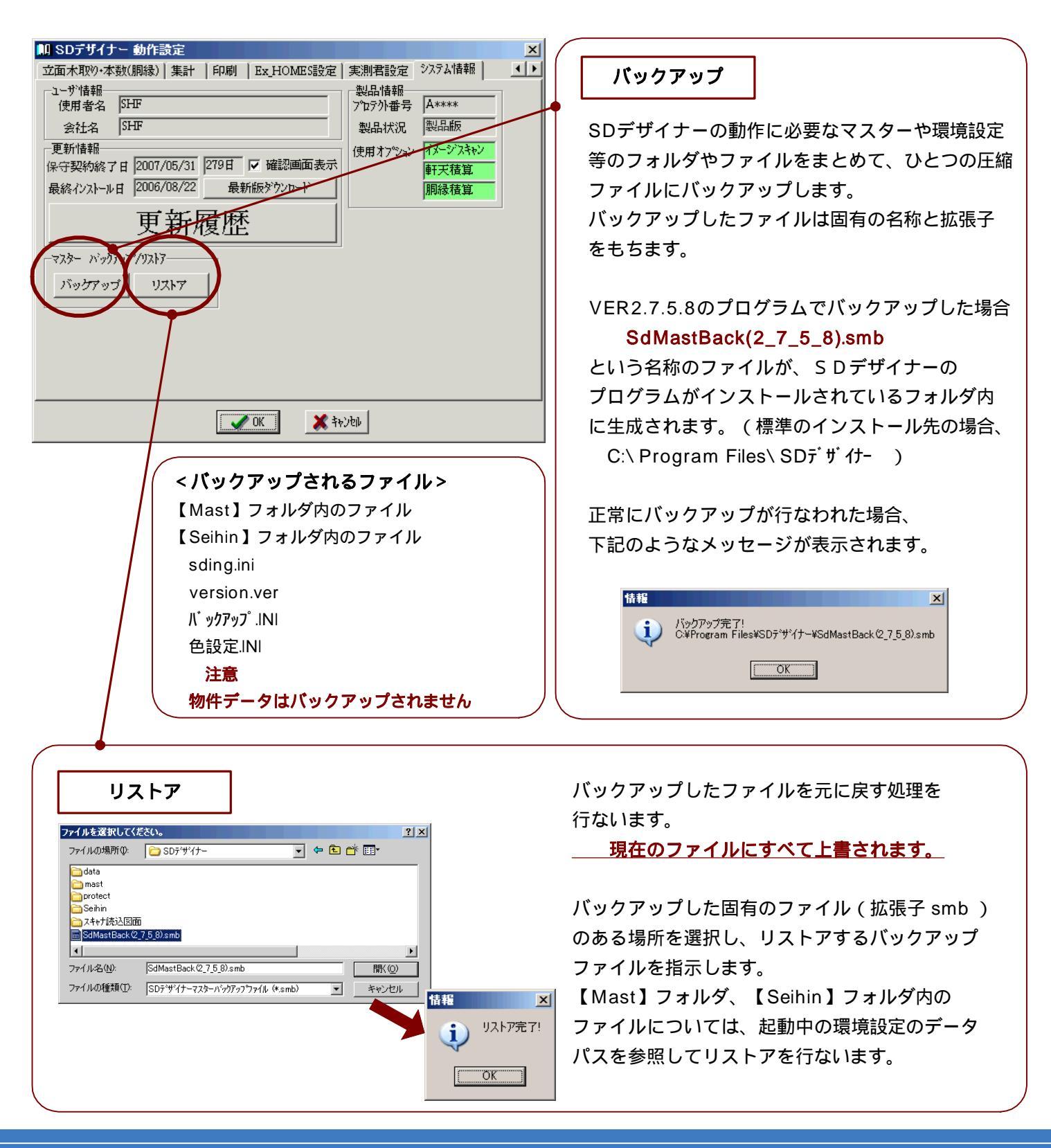